Tu as trois étapes à réaliser :

- Avoir une clef USB formatée en Fat32
- Créer un itinéraire
- Mettre l'itinéraire dans la boom !box

## Clef USB formatée Fat32

Au cas où cela ne te dit rien, Fat32 est une norme de gestion de fichiers utilisée par Windows. Comme les capacités de stockage ont beaucoup évolué et que le besoin de sécurité est apparu, il existe une autre norme NTFS. Si tu achète une clef USB de grande capacité, il est possible que cette dernière soit de base formatée en NTFS, Boom !box ne reconnaît pas.

SI tu utilises une clef formatée NTFS, tu risques de voir des messages d'erreur sur la Boom !box et cela ne marchera pas.

## Formater une clef en Fat32 :

Tu insères ta clef USB (moi j'utilise une clef de 32Go car elle sert aussi pour les mises à jour) sur ton PC (ici : Lecteur USB (G :)). Tu cliques droit sur ta clef (G :) et tu choisis formater. Tu vois une fenêtre et tu vérifies le terme FAT32, puis tu cliques sur Démarrer. Ta clef sera formatée en FAT32.

PS : Tu vérifies bien que tu es sur ta clef USB ! Le formatage supprime tous les fichiers sur la clef.

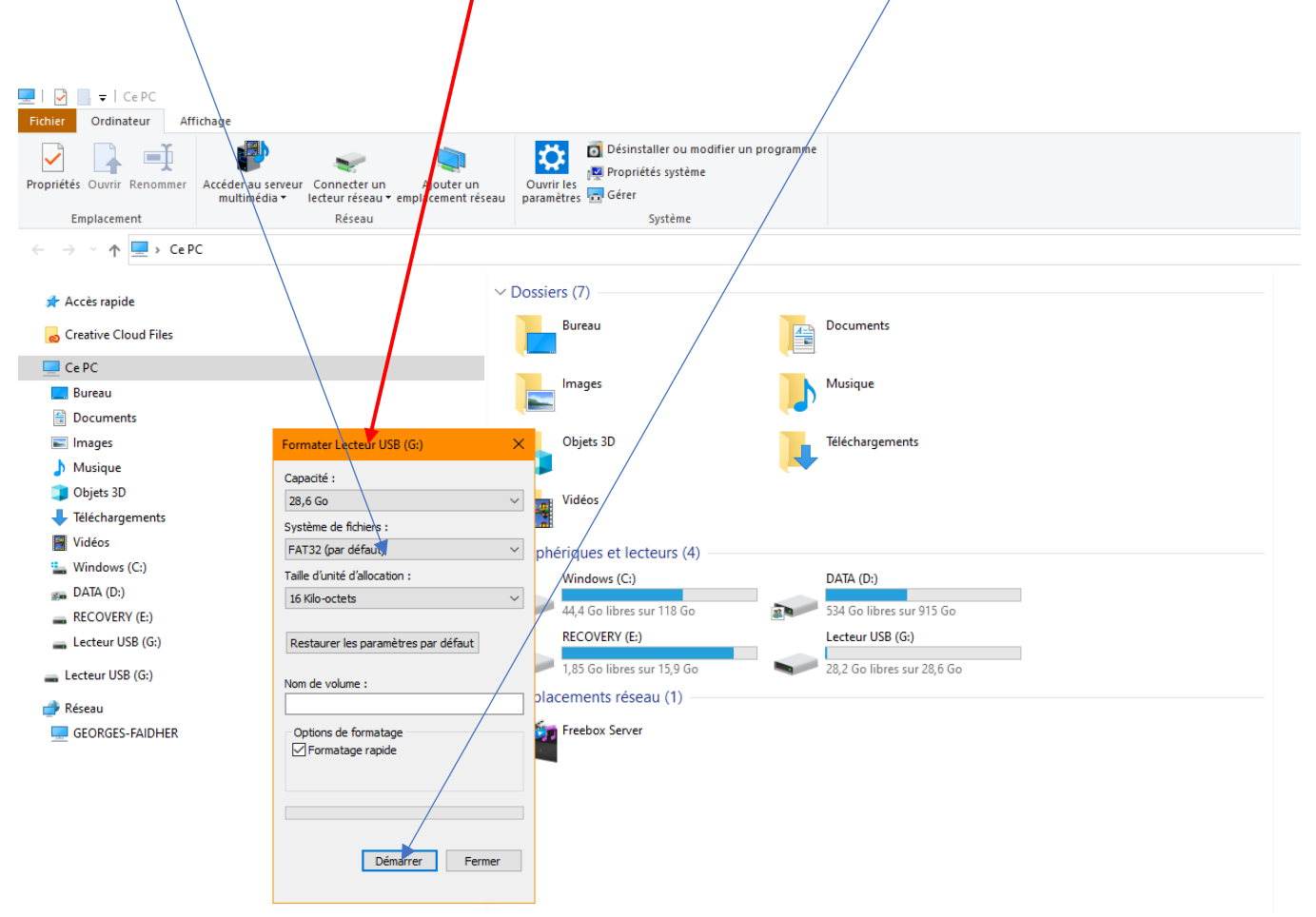

## Créer un itinéraire

Tu as le choix de logiciels ou d'interfaces Web pour créer in itinéraire (Googlemaps, TomTom...). Dans tous les cas tu dois récupérer un fichier .gpx

#### Exemple, j'utilise Myrouteapp :

Je crée mon itinéraire :

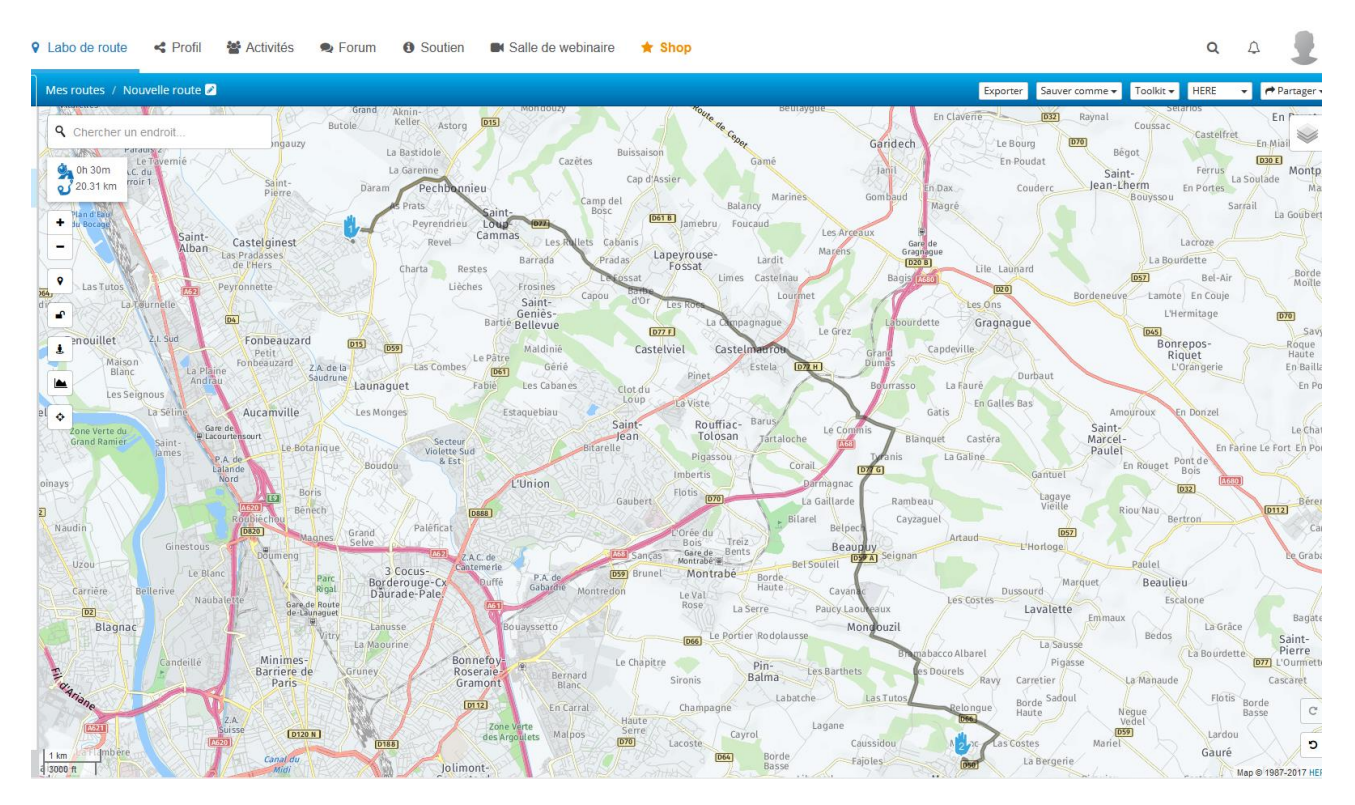

Ensuite je l'exporte en format HD BoomBox (.gpx) car ce logiciel le permet. Sinon vérifie que tu exportes bien en .gpx

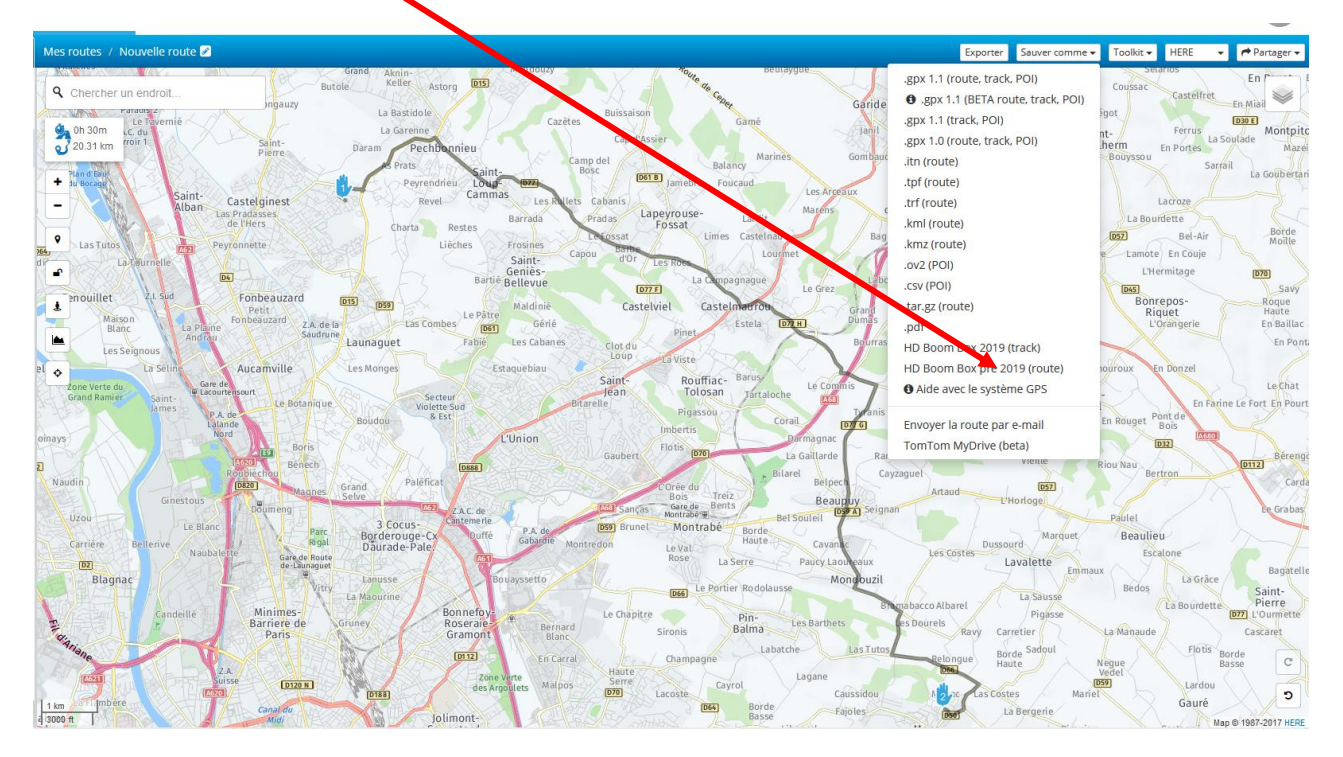

#### J'ai maintenant sur mon bureau le fichier .gpx

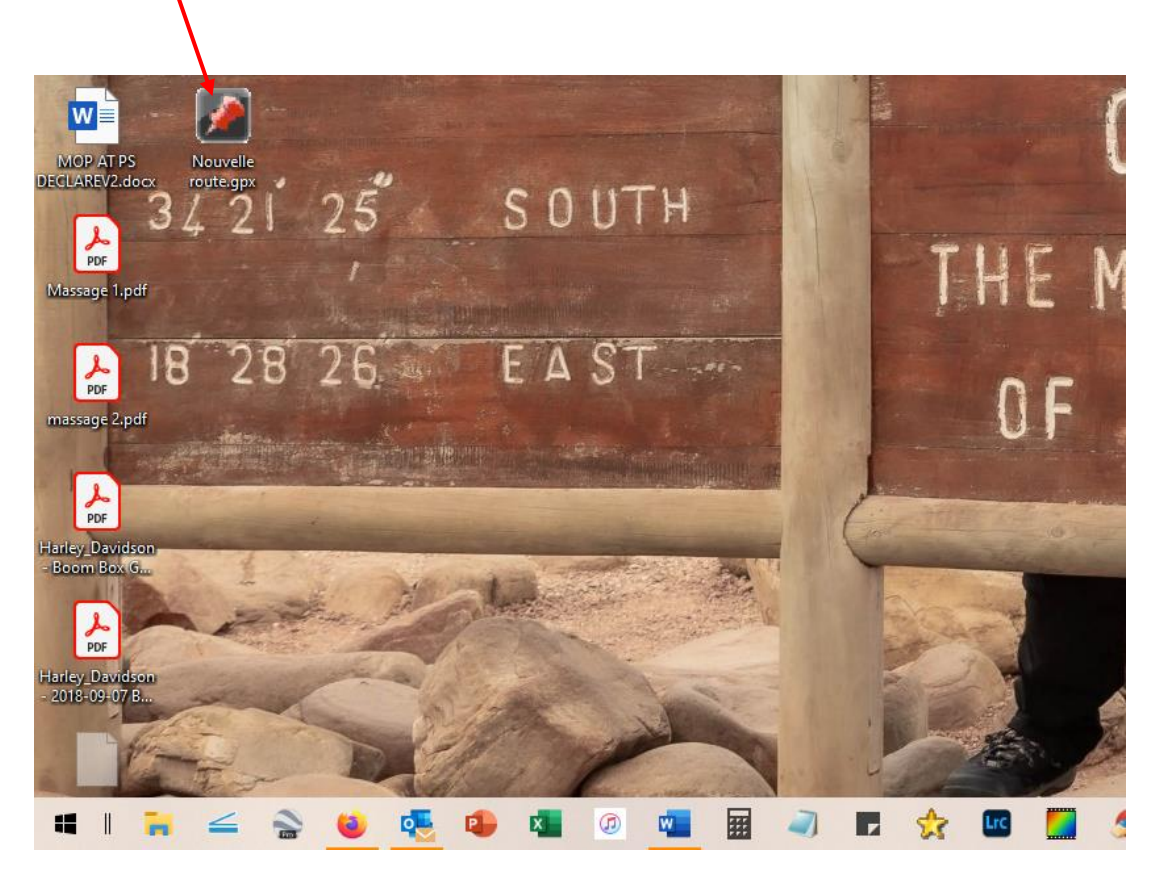

Reste à mettre le fichier sur ta clef à la racine (pas de dossiers, sous dossiers...), tu peux bien sûr mettre autant de fichiers itinéraires sur ta clef que tu veux tant qu'ils sont sur la racine de ta clef.

# Insérer l'itinéraire dans le boom !box

- 1. Allume le système d'info divertissement Boom!box et attende que le menu principal apparaisse.
- 2. Connecte la clé USB

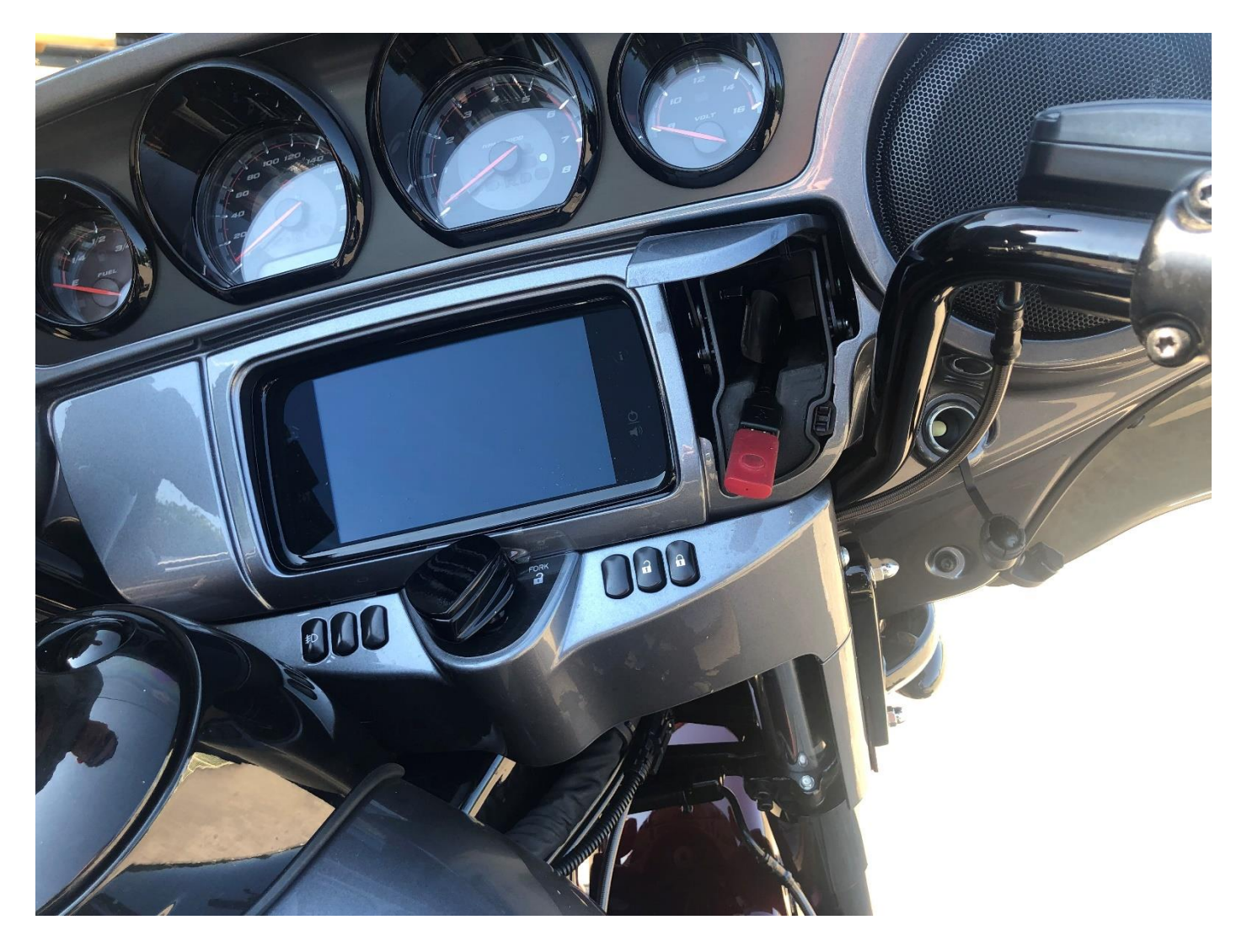

3. Appuie sur le bouton «Navigation» (milieu) dans le menu principal.

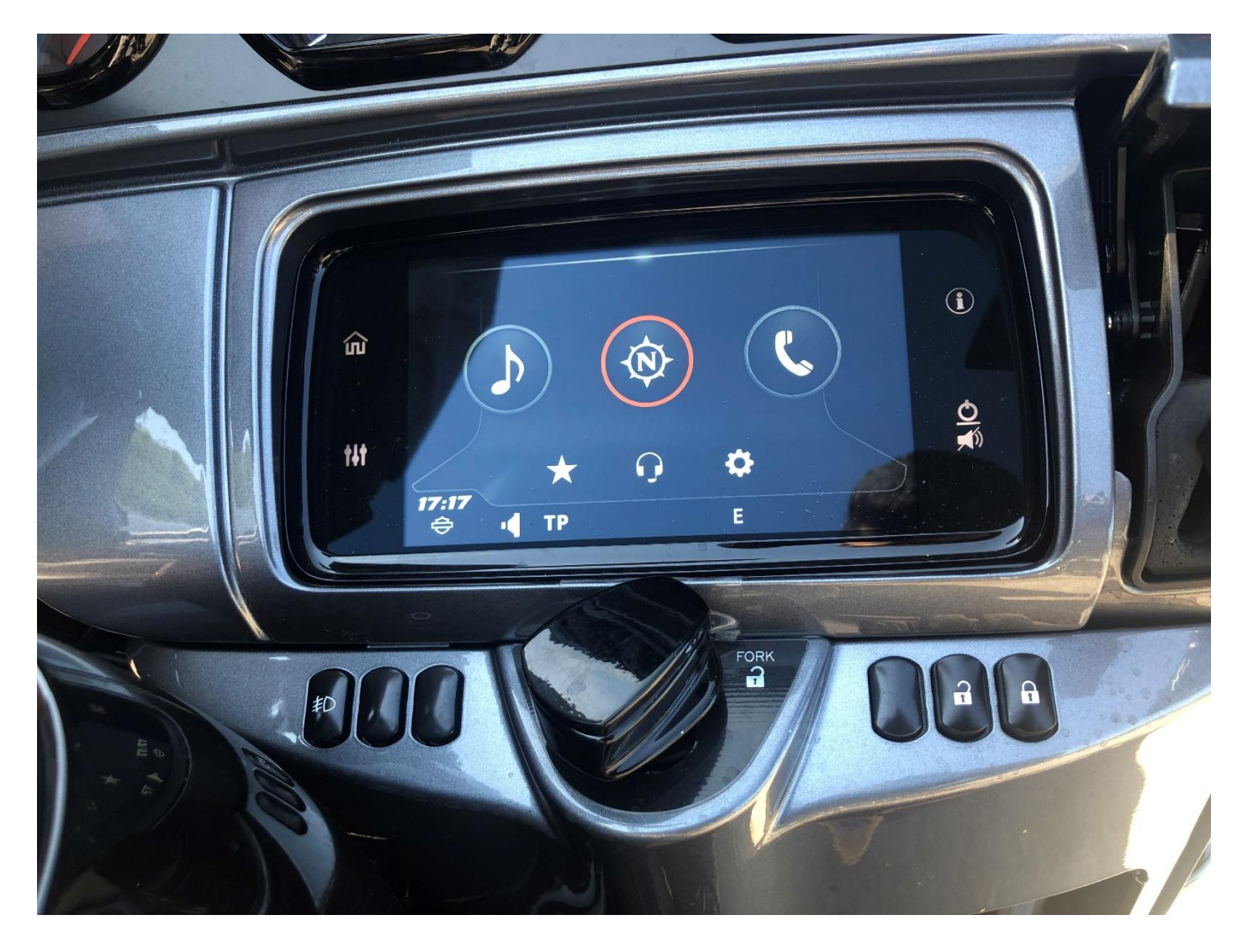

4. Sélectionne "Rechercher" (coin supérieur gauche).

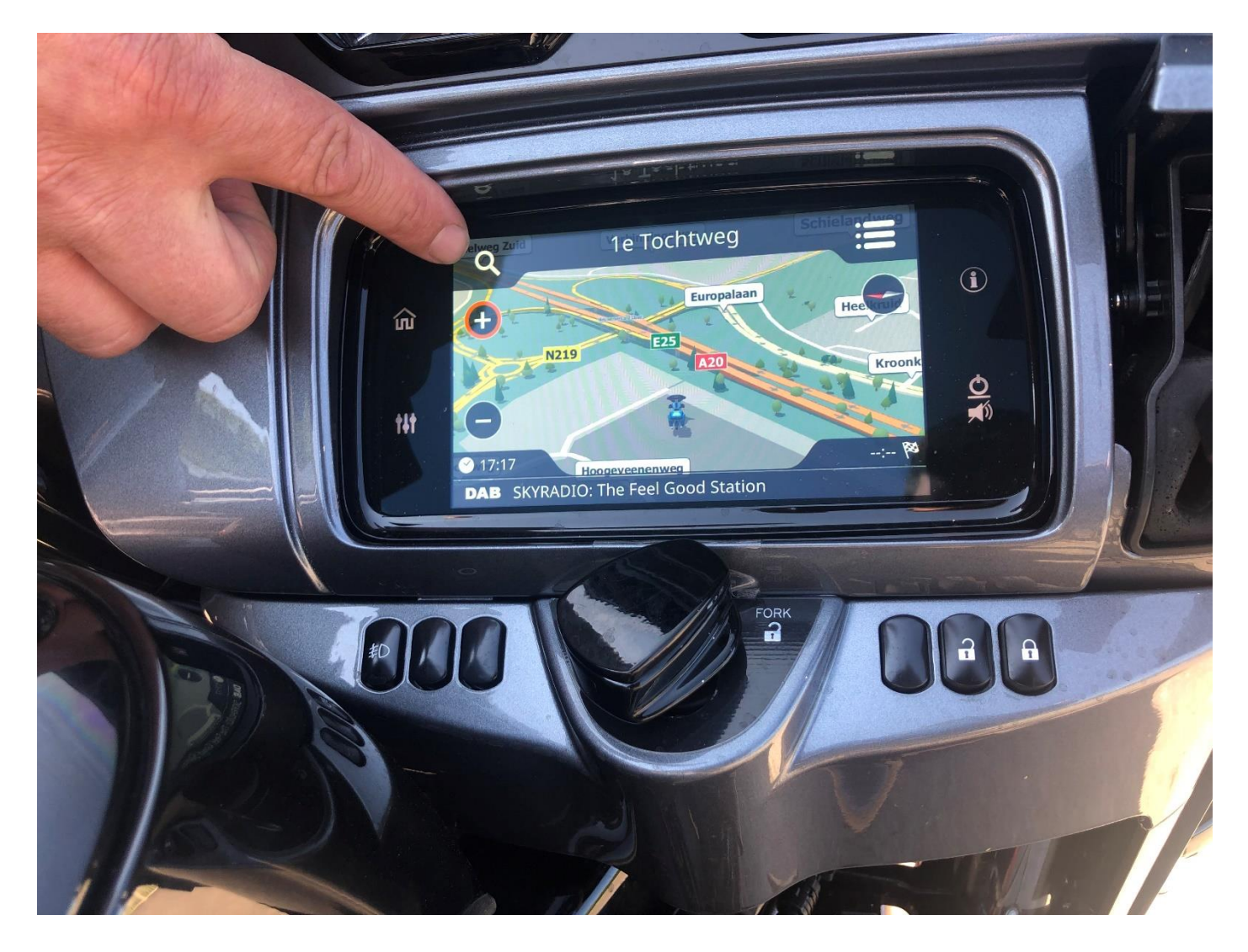

4. Fait glisser l'écran vers la gauche pour afficher le bouton "Importer". Appuie ensuite sur le bouton "Importer".

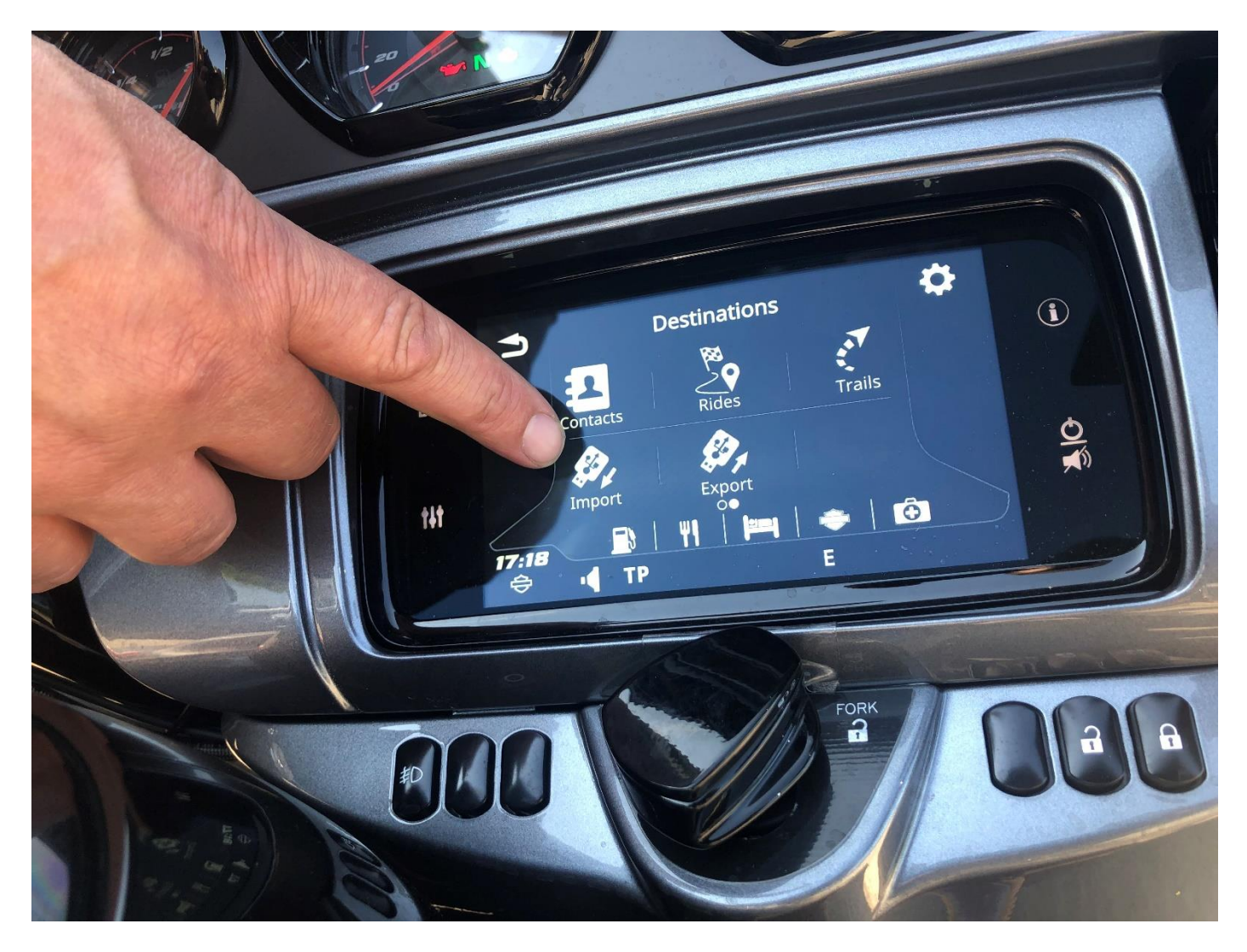

5. Sélectionne la clef USB. Si elle n'apparaît pas, vérifie si la clé USB est correctement insérée et formatée en FAT32.

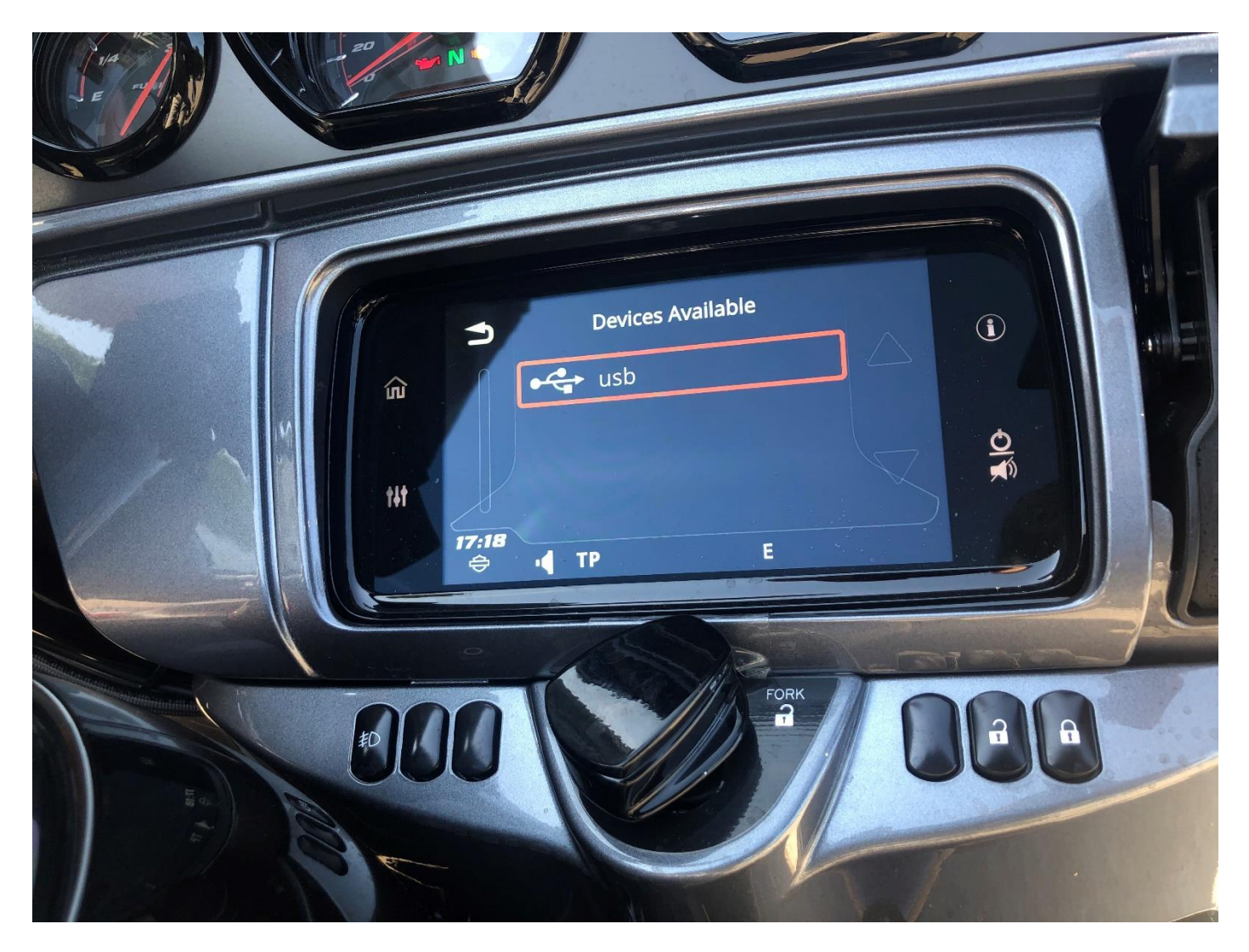

- 6. Sélectionne l'itinéraire de ta clef USB.
- 7. Sélectionne "Route-" pour naviguer par itinéraire.

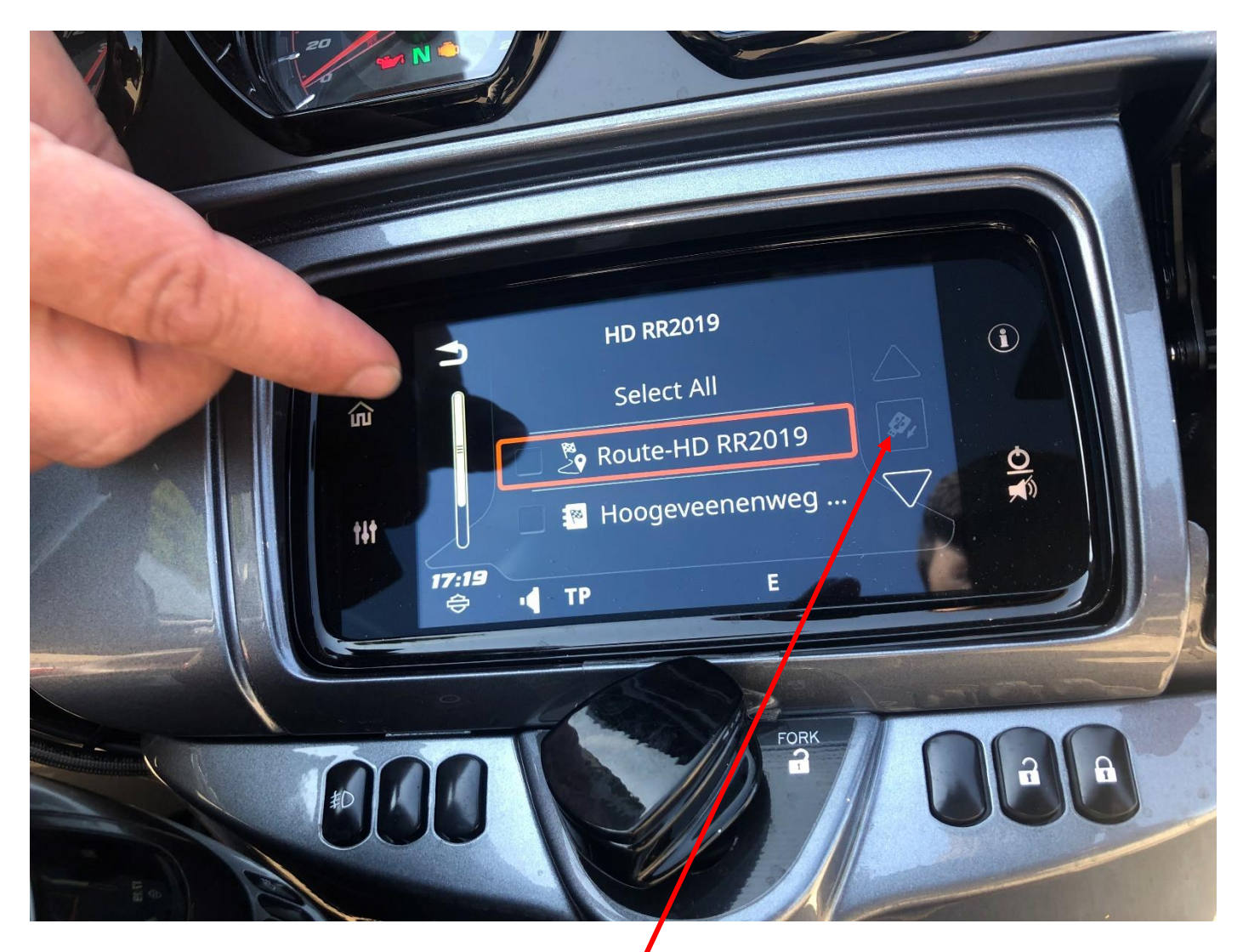

8. Sélectionne le bouton à droite entre les flèches pour démarrer l'importation. Une confirmation sera peut-être demandée, répond «OUI» à la question.

9. Une fois terminé, appuie sur retour et recommence avec un autre itinéraire si tu en as plusieurs.

10. Retire ta clef USB

# Utiliser ton itinéraire importé

1. Appuie sur le bouton «Navigation» du menu principal.

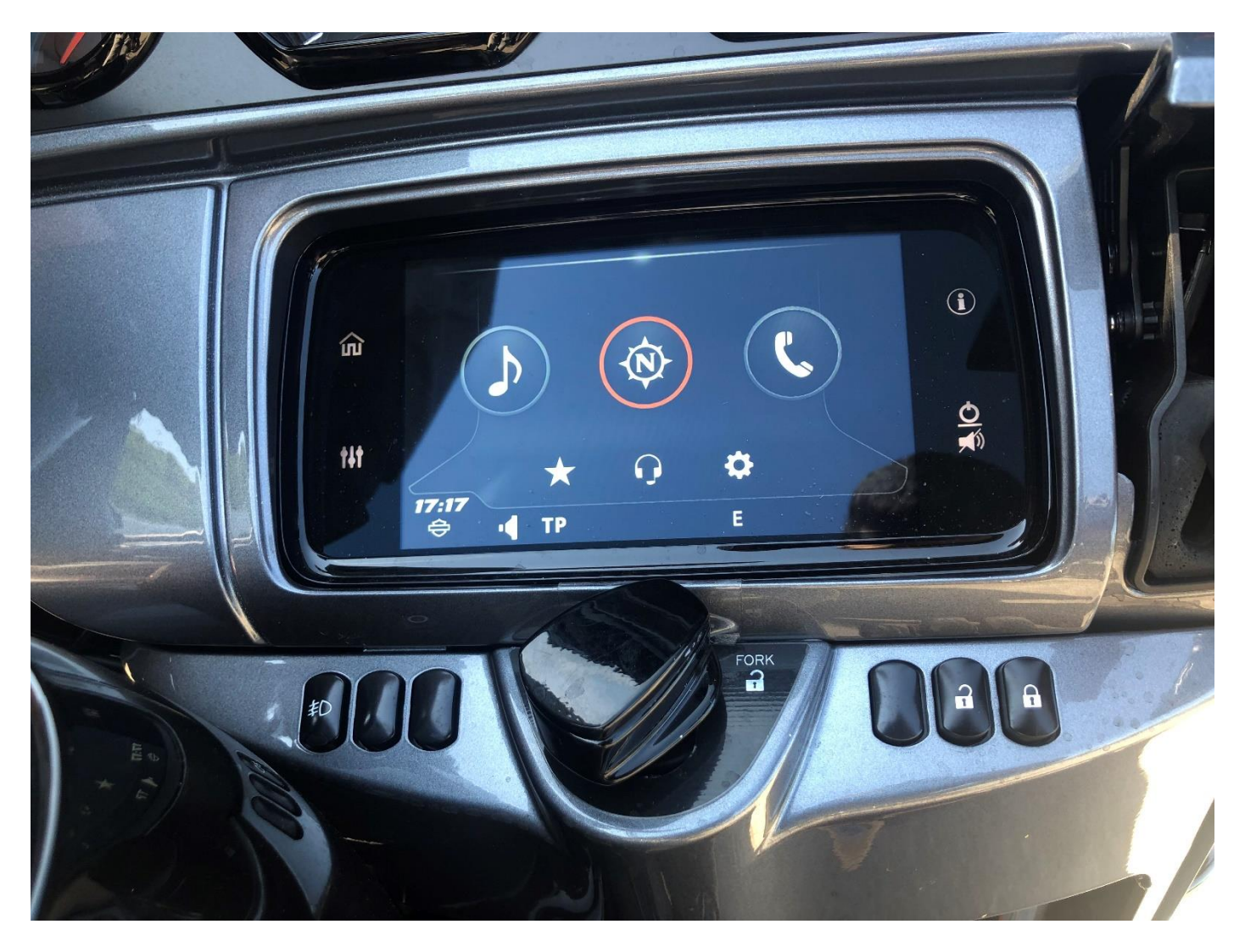

2. Appuie sur le bouton "Rechercher" (en haut à gauche).

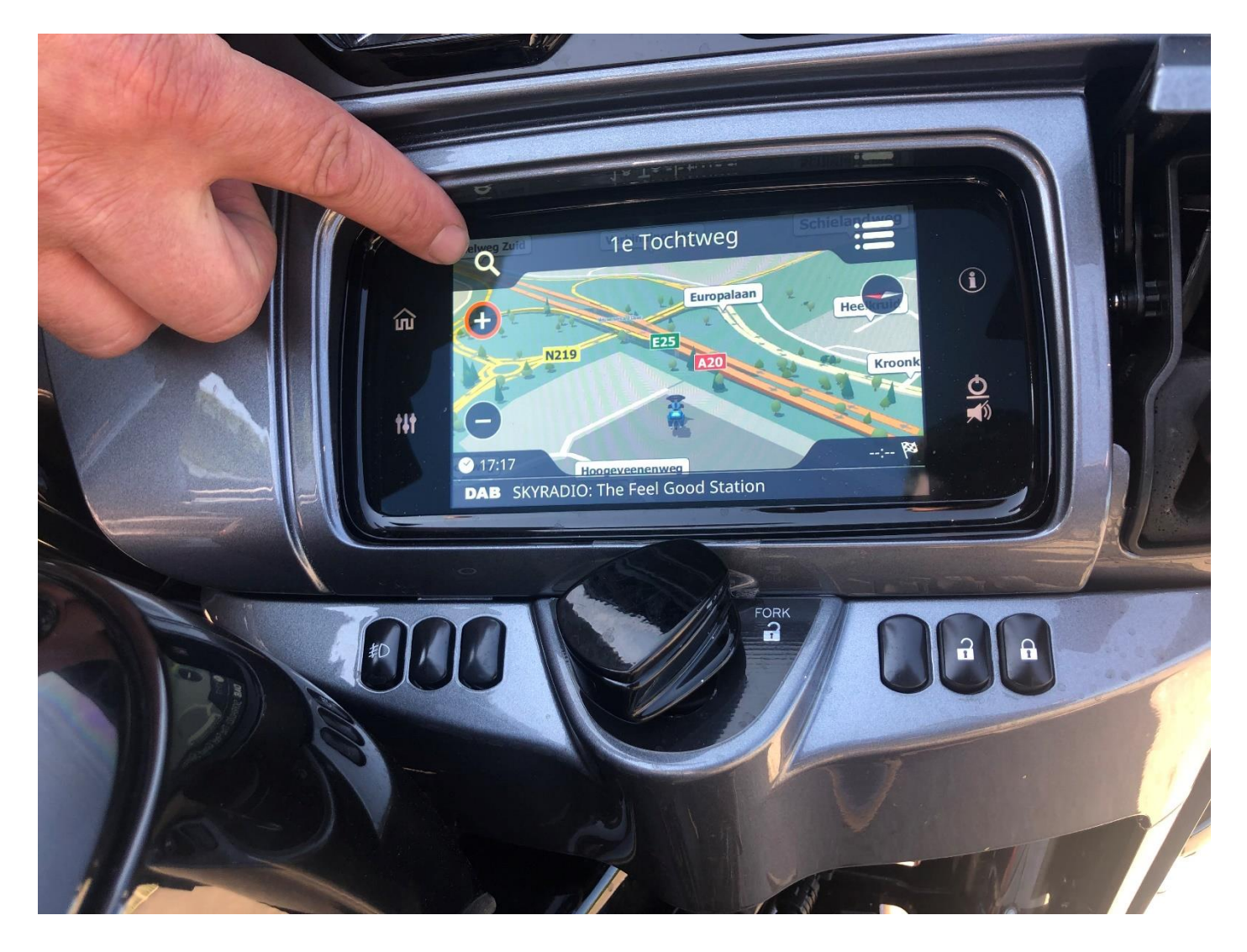

3. Fais glisser l'écran vers la gauche pour afficher le bouton «Rides». Appuie ensuite sur le bouton "Rides".

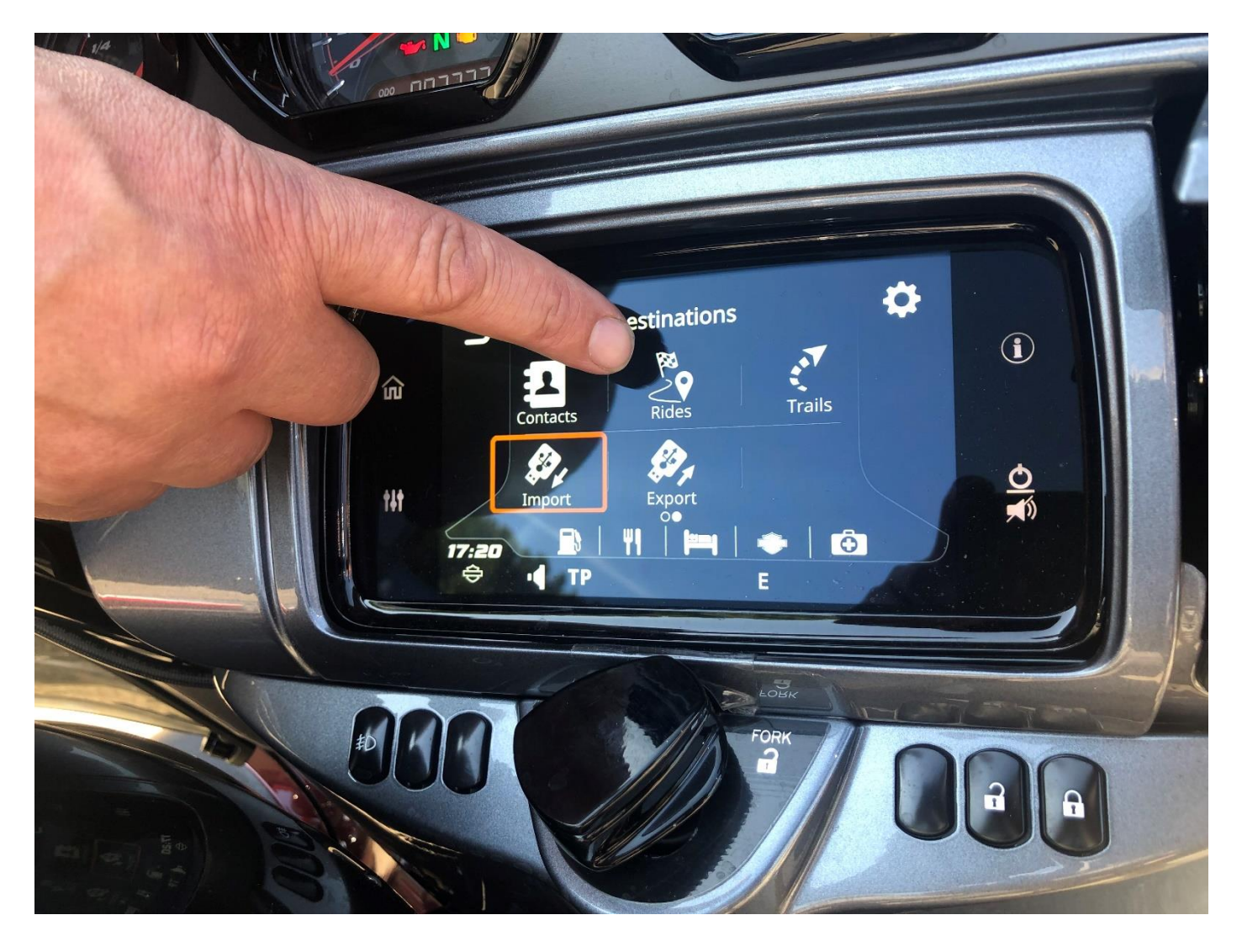

4. Sélectionne l'itinéraire importé.

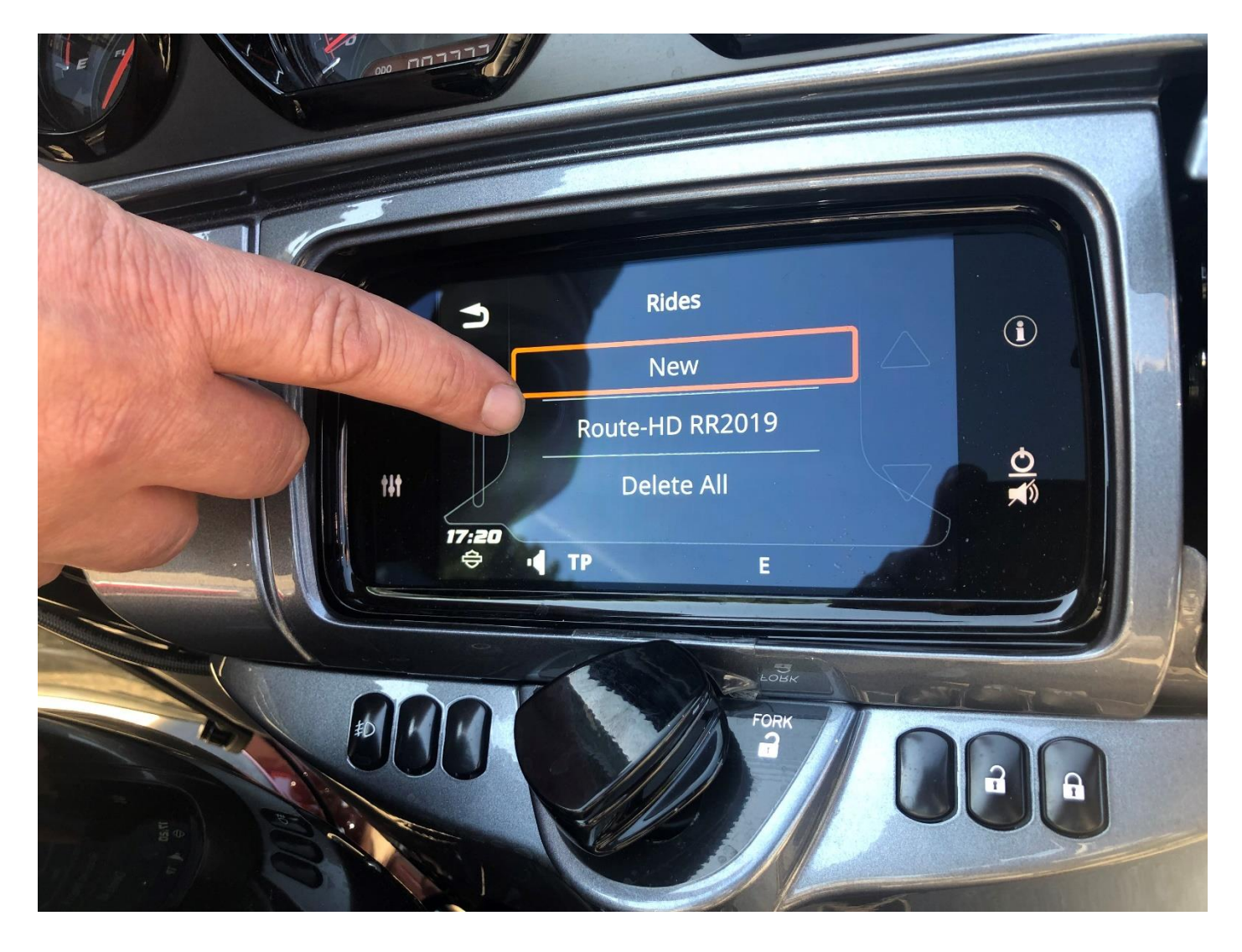

# 5. Appuie sur "Démarrer".

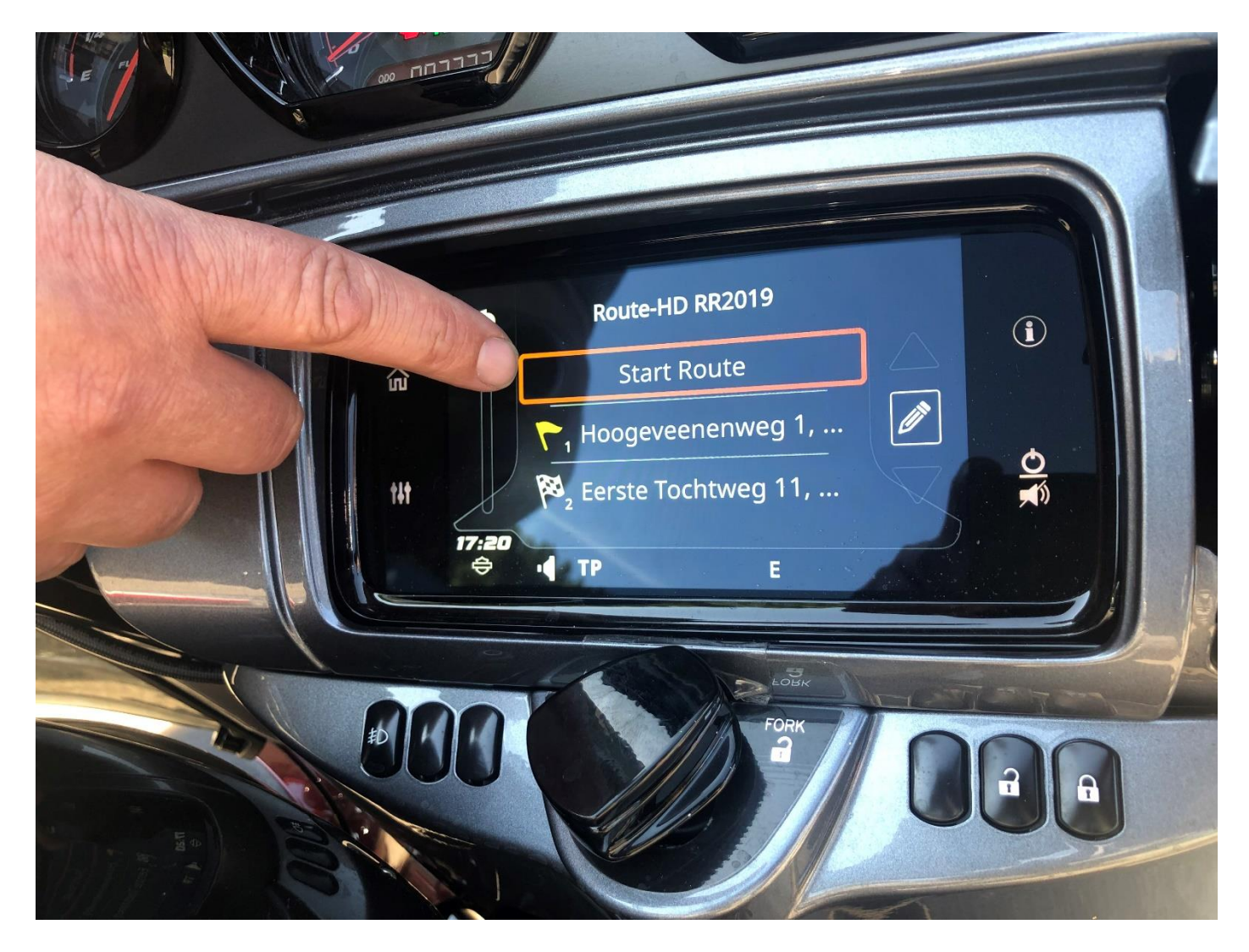

6. Attends que la Boom!box ait fini de charger l'itinéraire. Progression affichée sur la droite.

7. Appuie sur "Go" pour démarrer la navigation.

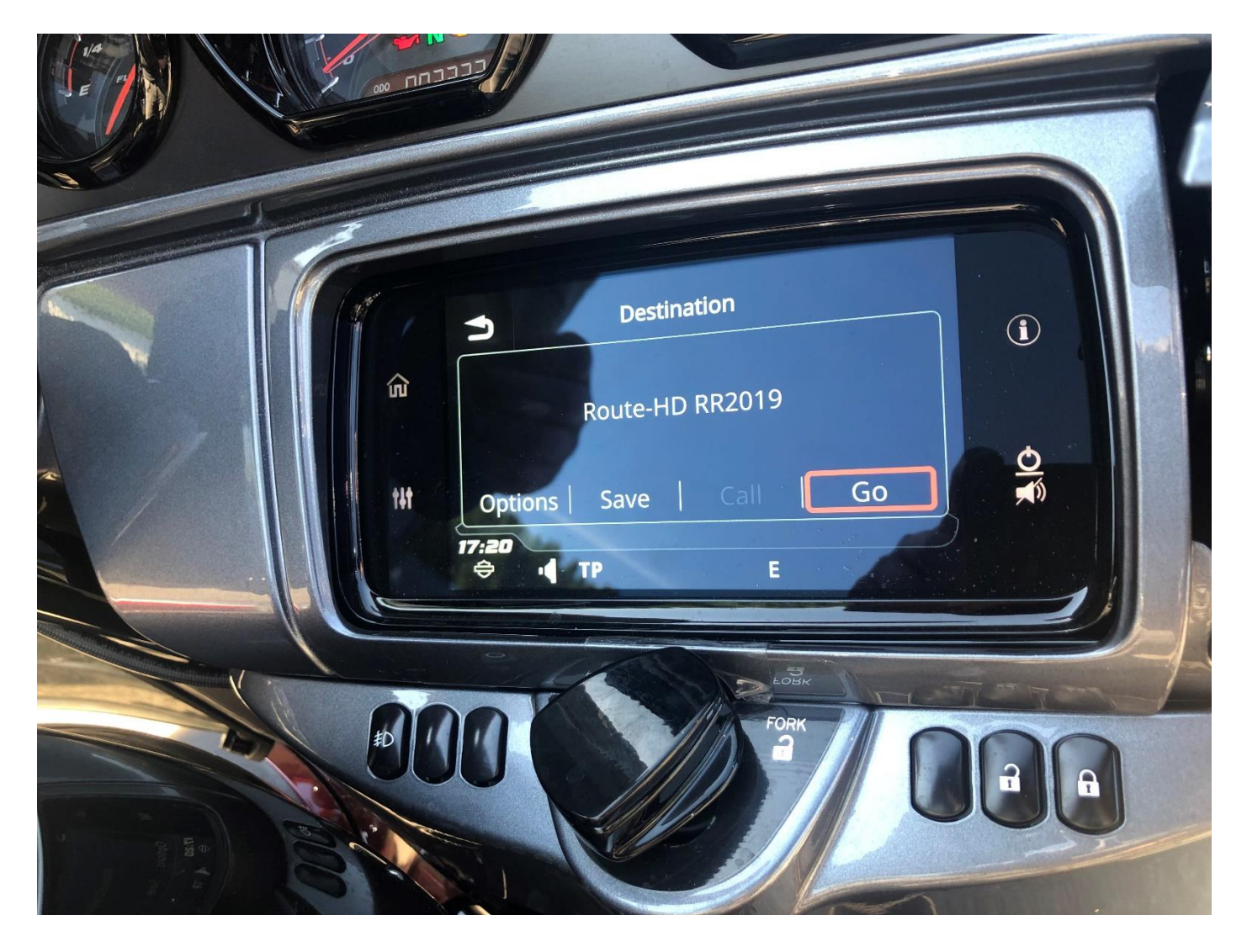